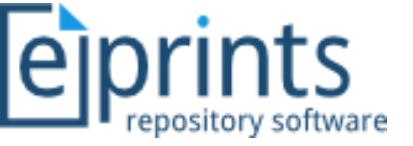

## Panduan Unggah Mandiri Sistem Polije Repositori Asset (SIPORA) untuk Mahasiswa

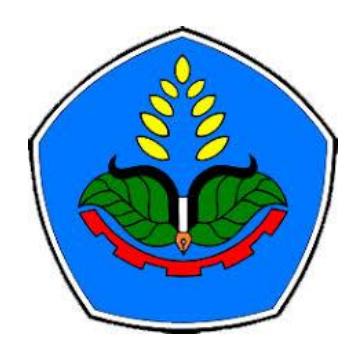

#### Muhammad Yunus, M.Kom. | NIP.198612312019031025

Tutor RJI Jawa Timur

**Scopus 57203998115** 

- Mendeley Advisor Indonesia
- Chief In Editor JTIM : Jurnal Teknologi Informasi dan **Multimedia**

Coogle e-VokPIAAAAJ

 Reviewer Jurnal Nasional : Edumatic (UnHam), Ropositor (UMM)

**5990927** 

# Profile

- Dosen Prodi Rekam Medik, Jurusan Kesehatan, Polije
- Penanggung Jawab Repositori Institusi (SIPORA) Politeknik Negeri Jember

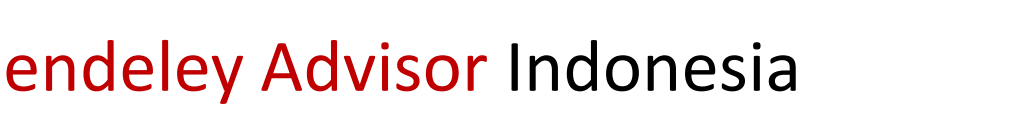

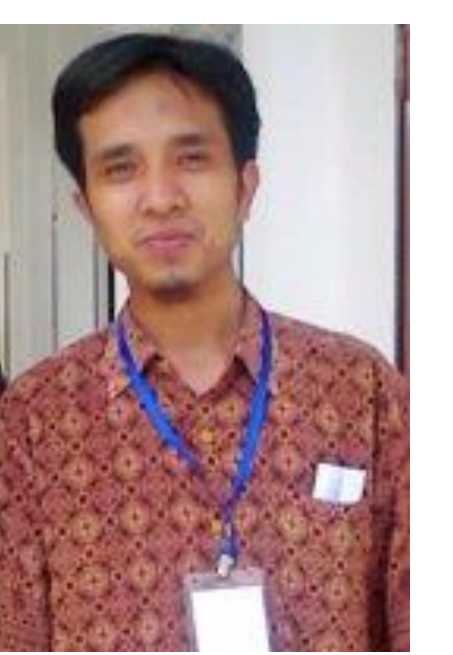

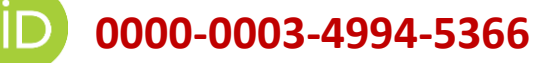

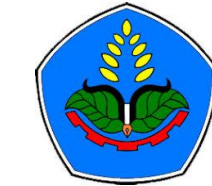

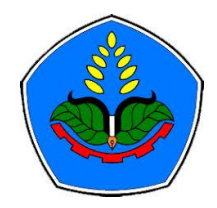

## Proses Bisnis (Workflows Eprints)

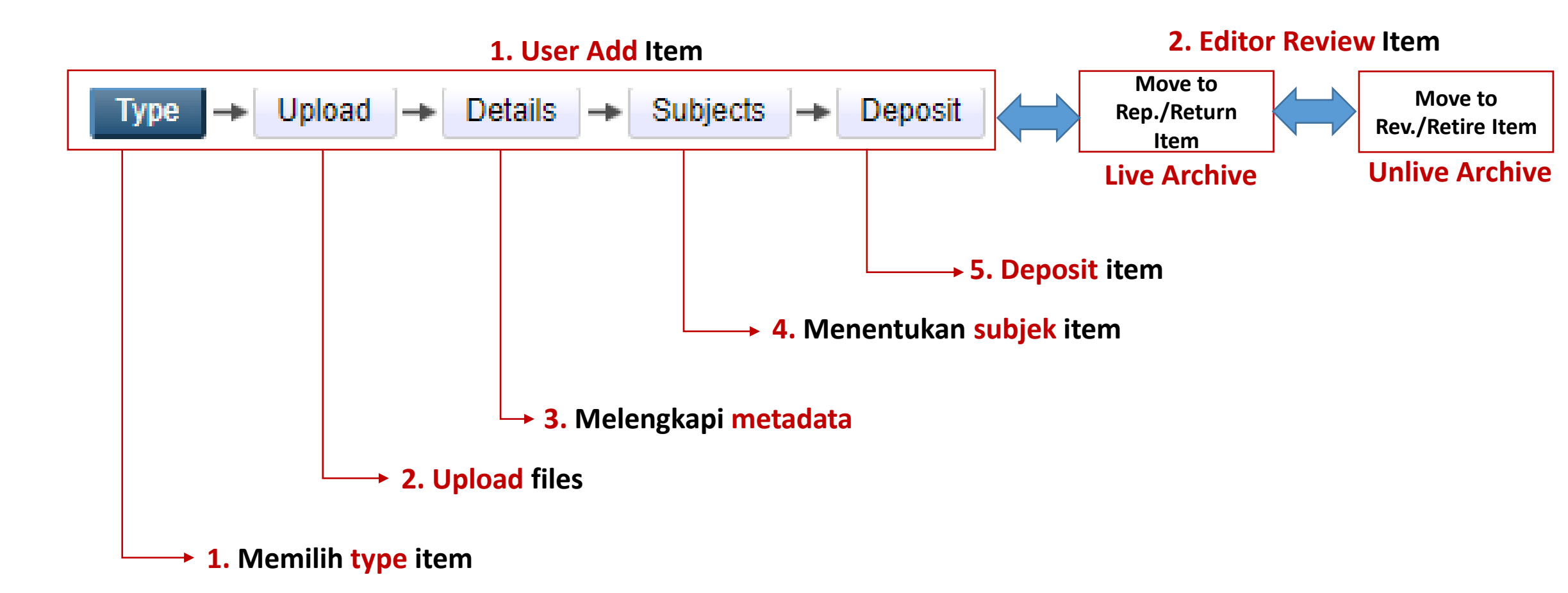

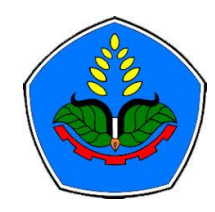

### Mahasiswa : Unggah Mandiri Tugas Akhir (USER)

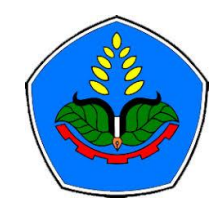

### Ketentuan

- User dan Password yang terdaftar
- Kelengkapan File sebagai berikut : (minimal Judul, Abstrak, Bab I dan Daftar Pustaka)

| This PC > Downloads > Opload SIPORA > Tesis |                                          |                  |                  |          |  |  |  |
|---------------------------------------------|------------------------------------------|------------------|------------------|----------|--|--|--|
|                                             | Name                                     | Date modified    | Туре             | Size     |  |  |  |
|                                             | 🕵 1. 212210286 M. Yunus - Abstract       | 9/6/2020 8:12 PM | Foxit Reader PDF | 155 KB   |  |  |  |
| 7                                           | 🕵 2. 212210286 M. Yunus - Bab 1          | 9/6/2020 8:13 PM | Foxit Reader PDF | 171 KB   |  |  |  |
| *                                           | 🕵 3. 212210286 M. Yunus - Full Text      | 9/6/2020 8:10 PM | Foxit Reader PDF | 2,545 KB |  |  |  |
| *                                           | 🥵 4. 212210286 M. Yunus - Daftar Pustaka | 9/6/2020 8:16 PM | Foxit Reader PDF | 205 KB   |  |  |  |

• Akan mendapat email dari SIPORA jika validasi deposit TIDAK SESUAI. Sedangkan jika sesuai langsung publish (tanpa ada email notifikasi)

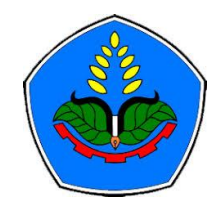

## 1) Login

| Login - Sistem Informasi P○ × +                                                                                                    |                                                                 | Q                                             | _ 0 ×  |  |
|----------------------------------------------------------------------------------------------------|-----------------------------------------------------------------|-----------------------------------------------|--------|--|
| < > C 🖽 🕓 🗎 sipora.polije.ac.id/cgi/users/login                                                                                                    |                                                                 | ◙ ⊗ ▷ ♡ (* М Ф                                | ± ∎ ‡  |  |
| 💛 AliExpress 🖪 Booking.com <u>a</u> Agoda.com                                                                                                    |                                                                 |                                               |        |  |
| eprints<br>repository software                                                                                                    |                                                                 |                                               |        |  |
| Home About Browse                                                                                                    |                                                                 |                                               |        |  |
| Login                                                                                                    |                                                                 |                                               | Search |  |
|                                                                                                    | Login                                                           |                                               |        |  |
| Please enter you                                                                                                    | r username and password. If you have forgotten your password, y | ou may <u>reset</u> it.                       |        |  |
|                                                                                                    | Username: user                                                  | Masukkan <b>user</b> dan <b>password</b> yang |        |  |
|                                                                                                    | Password: Login                                                 | telah terdaftar                               |        |  |
|                                                                                                    | Note: you must have cookies enabled.                            |                                               |        |  |
| Sistem Informasi Polije Repository Asset (SIPORA) is powered by EPrints 3 which is developed by the School of Electronics and Computer Science at the University of Southampton. More information and software credits. |                                                                 |                                               |        |  |

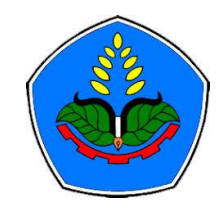

## 2) Manage Deposit : New Item

| Manage deposits - Sistem I × +                                                                                                    | Q_ & X                |
|----------------------------------------------------------------------------------------------------|-----------------------|
| < > C 🔠 🗎 sipora.polije.ac.id/cgi/users/home                                                                                                    | @ ⊗ ⊳ ♡   * М ∯ ± ⊡ ∄ |
| AliExpress B. Booking.com a Agoda.com                                                                                                    |                       |
| eprints<br>repository software                                                                                                    |                       |
| Home About Browse                                                                                                    |                       |
| Manage deposits   Logged in as Lala Lili   Profile   Saved searches   Logout                                                                                                    | Search                |
| Manage deposits         New Item       Klik New Item         Import from       BibTeX       Import                                                                                                    |                       |
| Sistem Informasi Polije Repository Asset (SIPORA) is powered by EPrints 3 which is developed by the School of Electronics and Computer Science at the University of Southampton. More information and software credits | eiprints              |

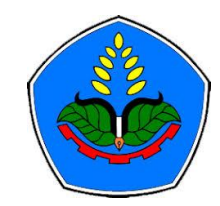

## 3) Workflows : Type

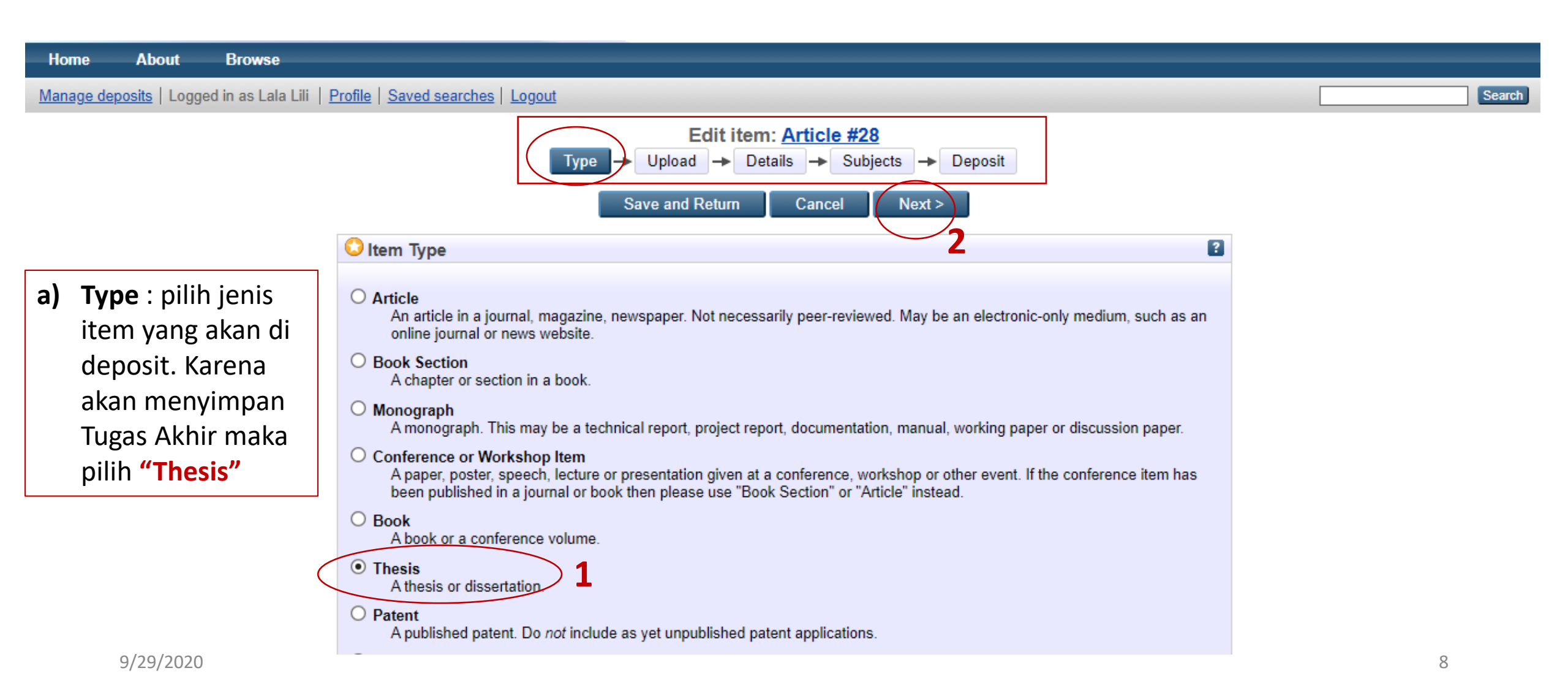

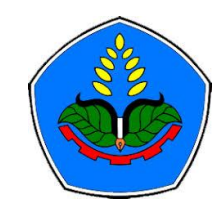

## 4) Workflows : Upload

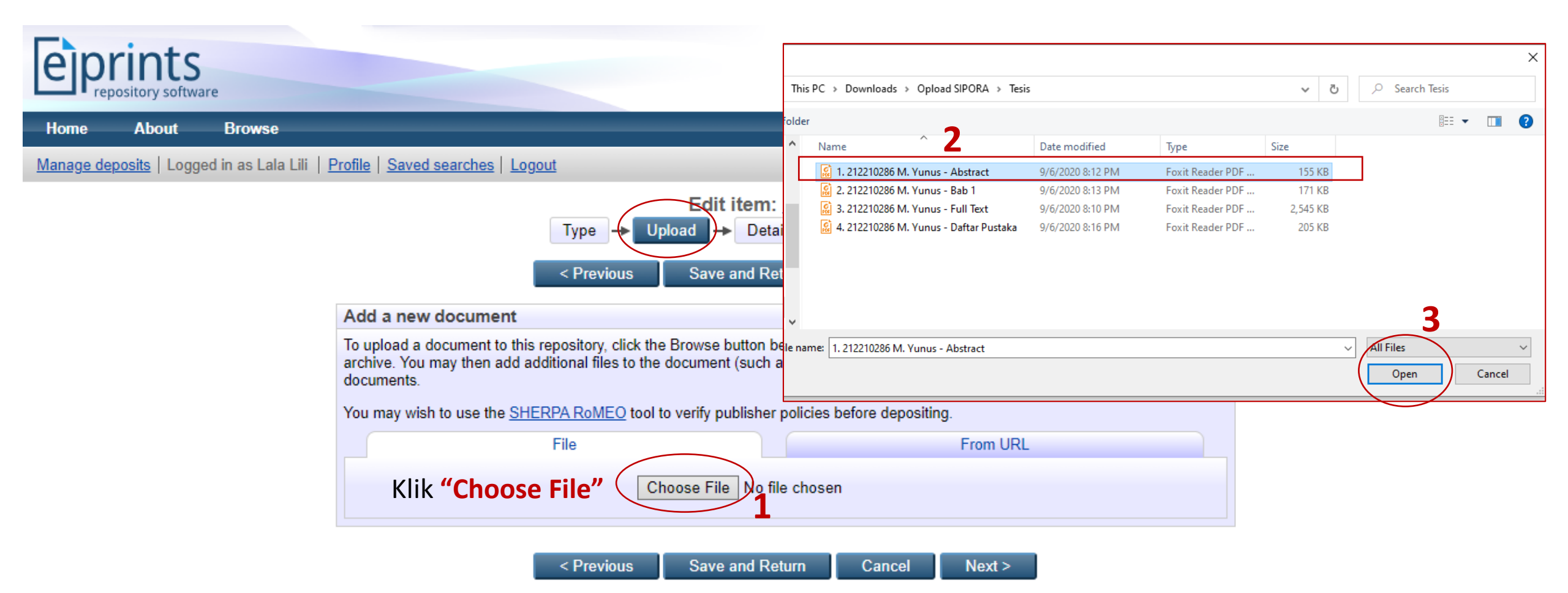

#### Add a new document

To upload a document to this repository, click the Browse button below to select the file and the Upload button to upload it to the archive. You may then add additional files to the document (such as images for HTML files) or upload more files to create additional documents.

You may wish to use the SHERPA RoMEO tool to verify publisher policies before depositing.

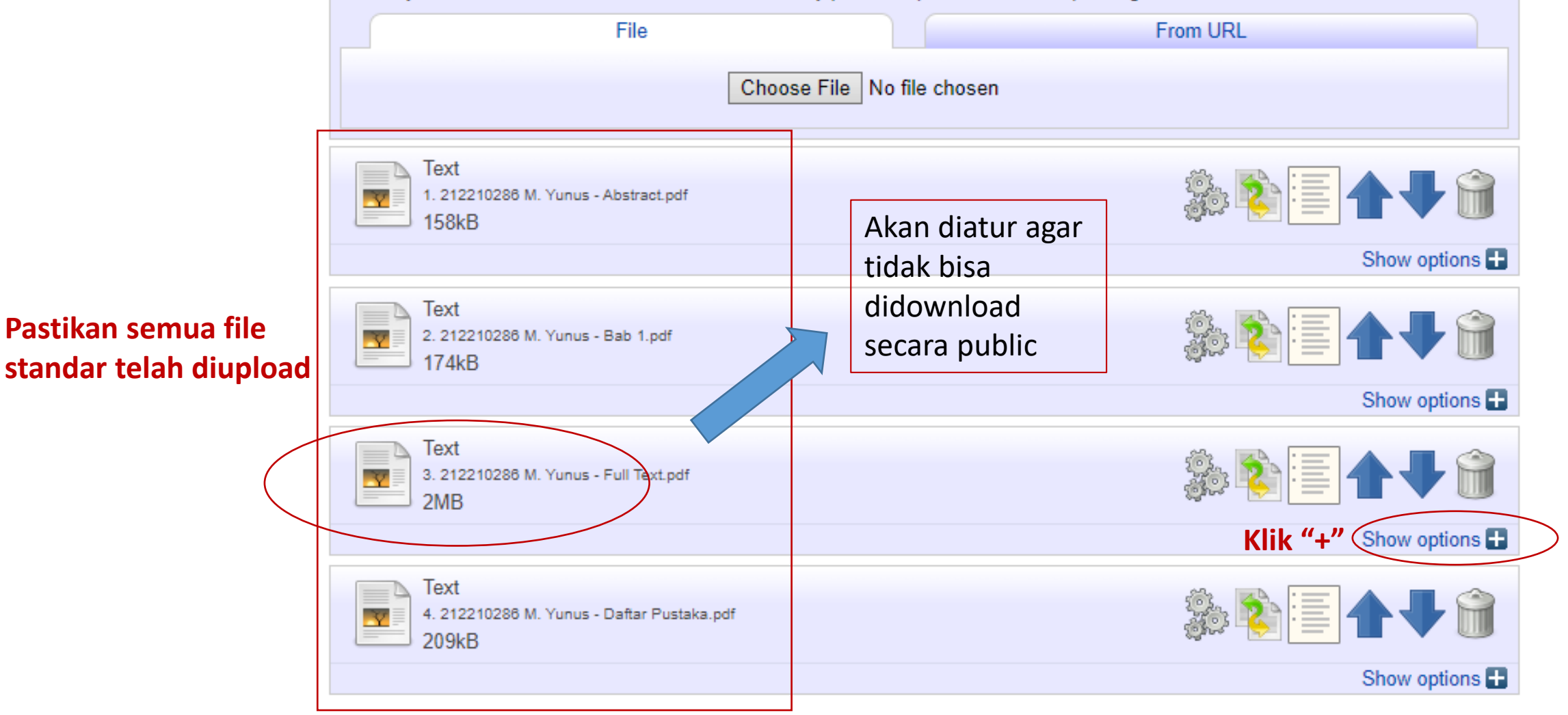

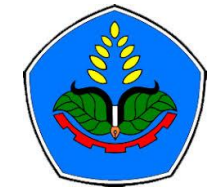

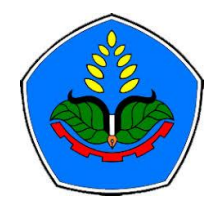

## 4) Workflows : Upload - > Setting File

| Text<br>3. 212210286 M. Yunus<br>2MB   | - Full Text.pdf                     | ۱۵ 🕂 📥 🔇       |
|----------------------------------------|-------------------------------------|----------------|
|                                        |                                     | Hide options   |
| Content:                               | Submitted Version ~                 | 2              |
| 🙄 Туре:                                | Text ~                              | 2              |
| Description:                           | Tugas Akhir Full Test               | 2              |
| 💙 Visible to:                          | Repository staff only               | 2              |
| License:                               | UNSPECIFIED                         | ~ <b>?</b>     |
| Embargo expiry date:                   | Year: Month: Unspecified ~ Day: ? ~ | 2              |
| 🗘 Language:                            | English ~                           | 2              |
|                                        | Update Metadata                     |                |
| Text<br>4. 212210286 M. Yunus<br>209kB | - Daftar Pustaka.pdf                | ۱ 🕂 📥 🎼        |
|                                        |                                     | Show options 🛨 |
| 9/29/2020                              | < Previous Save and Return Cancel   | Next >         |

## 5) Workflows : Details

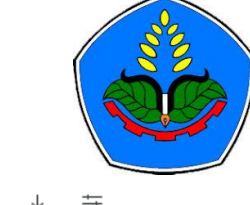

#### ◙ ⊗ ⊳ ♡ | 🛸 🗠 ⊻ . С 88 sipora.polije.ac.id/cgi/users/home ŧ < <u> </u> AliExpress B. Booking.com a Agoda.com Home About Browse Manage deposits | Logged in as Lala Lili | Profile | Saved searches | Logout Search Edit item: Thesis #28 Type 🔶 Upload Details - Subjects - Deposit Next > < Previous Save and Return Cancel 😳 Title ? Penerapan Fuzzy Expert System untuk Diagnosa Penyakit Setiap awal kata gunakan huruf besar Telinga, Hidung dan Tenggorokan (THT) Studi Kasus : Rumah Sakit Umum Daerah dr. Soedjono Selong Nusa Tenggara Barat Abstract number of patients of 50people, the results concluded that the level of match between the applicationresult and doctor"s diagnosis achieve an accuracy of 82% for this type of diseaseanalysis. As many as 64,85% of the 82% of the application test data are inaccordance with the doctor"s analysis namely disease"s name and degree 34,15%of them match the disease"s name but there is a difference between theapplications values with doctor"s analysis. Trial data that do not match doctor"sanalysis ~ is 18%. 😳 Thesis Type ? O Diploma Jika jenjang **D4/S1** pilih Undergraduate Undergraduate, D3 O Masters O Doctoral pilih Diploma O Post-Doctoral O Other

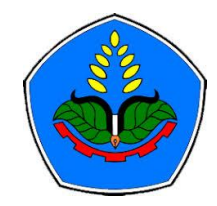

| 😳 Thesis Name                                                        |                                |                                | 2        |                       |
|----------------------------------------------------------------------|--------------------------------|--------------------------------|----------|-----------------------|
| <ul> <li>MPhil</li> <li>PhD</li> <li>DPhil</li> <li>Other</li> </ul> |                                |                                |          |                       |
| Creators                                                             |                                |                                | ?        |                       |
| Family Na<br>1. Yunus                                                | ame Given Name / I<br>Muhammad | nitials NIM/Email NIM212210286 |          |                       |
| 2.                                                                   |                                |                                |          |                       |
| 4.                                                                   |                                |                                |          |                       |
| More input row                                                       | /S                             |                                | For      | mat Pengisian NIM dan |
| Corporate Creators                                                   |                                |                                | 🔹 🛸 NID  | N sesuai Standar      |
| 1.                                                                   |                                |                                |          | VIA - SINTA           |
| 2.                                                                   |                                |                                |          |                       |
| J.<br>More inj                                                       | put rows                       |                                |          |                       |
| Contributors                                                         |                                |                                |          |                       |
| Contribution                                                         | Family Name                    | Given Name / Initials          |          |                       |
| 1. Thesis advisor                                                    | ✓ Junaedi                      | Hartarto NIDN08                | 31128609 |                       |
| 2. UNSPECIFIED                                                       | ~                              |                                |          |                       |
| 3. UNSPECIFIED                                                       | ~                              |                                |          |                       |
| 4. UNSPECIFIED                                                       | ~                              |                                |          |                       |
| More input rows                                                      |                                |                                |          | 13                    |

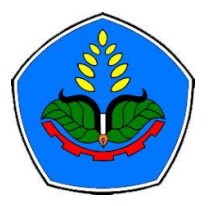

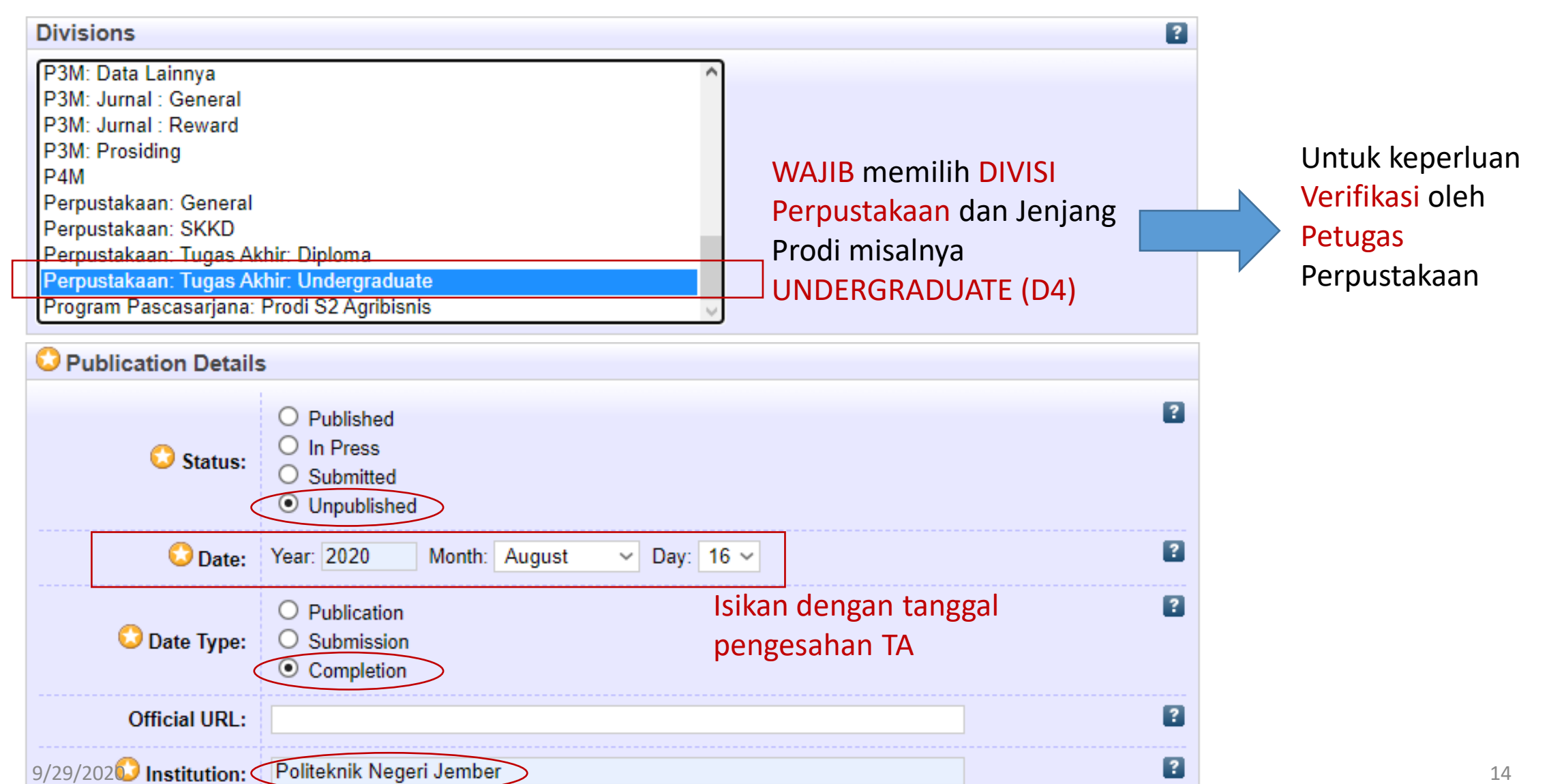

14

| / |     |   |
|---|-----|---|
|   | SS. |   |
|   | DO  |   |
|   |     | / |
|   |     |   |

| C Department:                     | <ul> <li>S2 - Agribisnis</li> <li>D4 - Budidaya Tanaman Perkebunan</li> <li>D4 - Gizi Klinik</li> <li>D4 - Manajemen Agroindustri</li> <li>D4 - Manajemen Bisnis Unggas</li> <li>D4 - Mesin Otomotif</li> <li>D4 - Rekam Medik</li> <li>D4 - Teknik Energi Terbarukan</li> <li>D4 - Teknik Informatika</li> <li>Isikan dengan prodi mahasiswa</li> <li>D4 - Teknik Produksi Benih</li> <li>D4 - Teknik Produksi Benih</li> <li>D4 - Teknik Produksi Tanaman Pangan</li> <li>D4 - Akuntansi Sektor Publik</li> <li>D4 - Pengelolaan Perkebunan Kopi</li> <li>D4 - Teknologi Rekayasa Mekatronika</li> <li>D4 - Teknologi Rekayasa Pangan</li> <li>D3 - Manajemen Agribisnis</li> <li>D3 - Keteknikan Pertanian</li> <li>D3 - Produksi Tanaman Hortikultura</li> <li>D3 - Produksi Tanaman Perkebunan</li> <li>D3 - Teknik Komputer</li> <li>D3 - Teknik Komputer</li> <li>D3 - Teknik Komputer</li> </ul> |   |
|-----------------------------------|----------------------------------------------------------------------------------------------------|---|
| Number of Pages:                  | 158 Isikan dengan jumlah halaman TA                                                                                                    | ? |
| <b>Related URLs:</b><br>9/29/2020 | URL URL Type<br>UNSPECIFIED V<br>More input rows                                                                                                    | 2 |

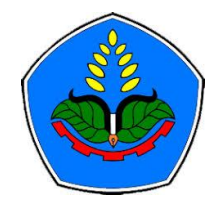

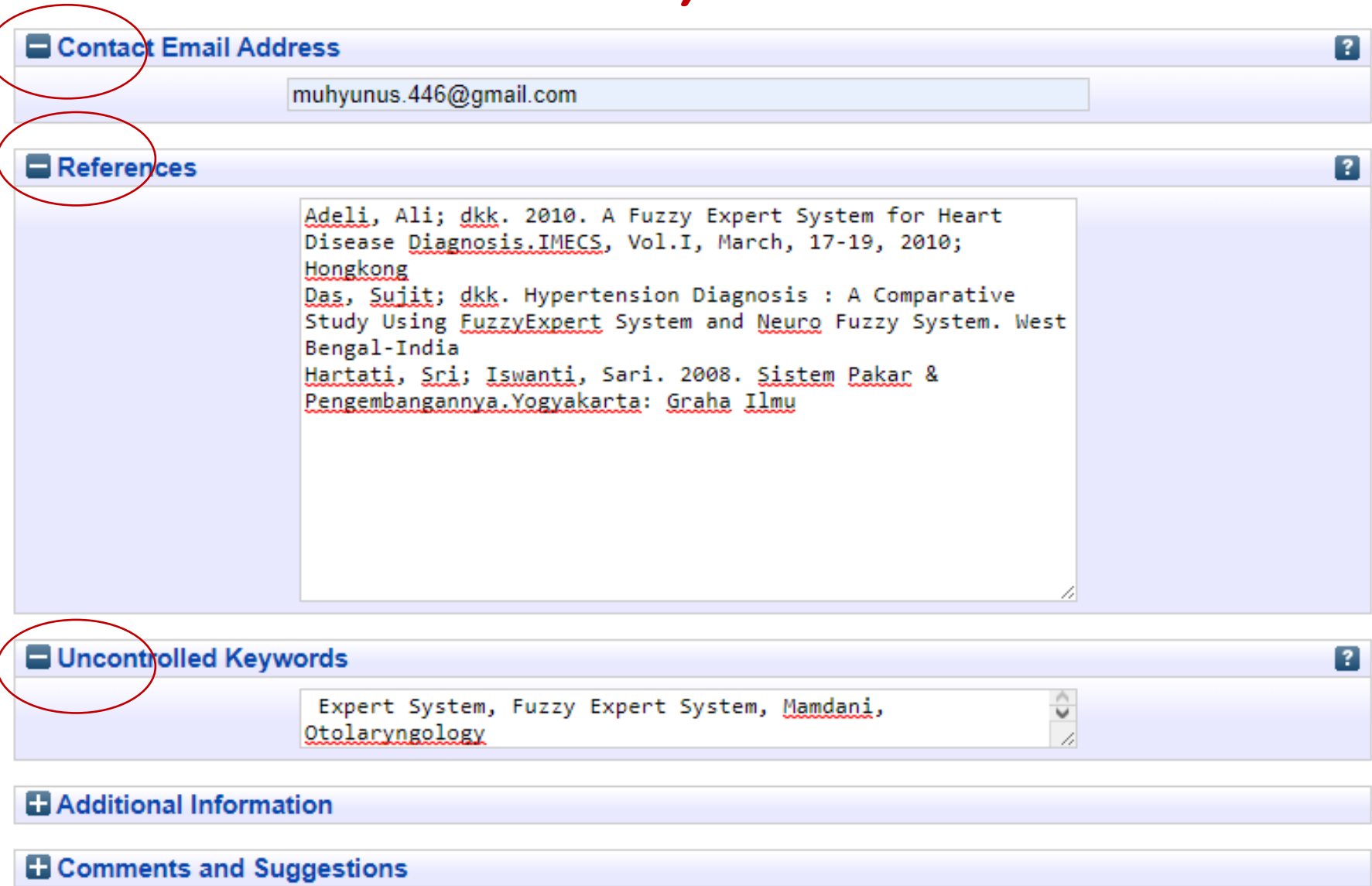

Next > )Klik untuk melanjutkan

## 6) Workflows : Sujects

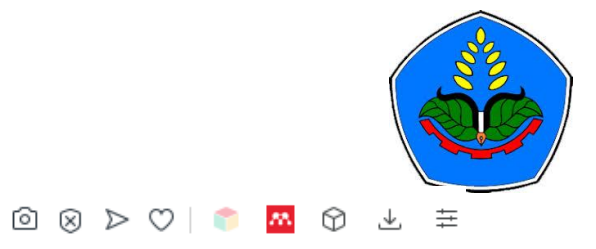

C BB 🗎 🖨 sipora.polije.ac.id/cgi/users/home

AliExpress B. Booking.com 🧟 Agoda.com

| Edit item: <u>Penerapan Fuzzy Ex</u><br><u>Tenggorokan (THT) Studi Kasu</u><br>Type → U                                                                                                    | pert System untuk Diagnosa  <br>Is : Rumah Sakit Umum Daera<br>Tenggara Barat<br>pload → Details → Subjects | Penyakit Telina<br>ah dr. Soedjon<br>► Deposit | <u>ga, Hidung dan</u><br>o Selong Nusa |           |    |
|----------------------------------------------------------------------------------------------------|----------------------------------------------------------------------------------------------------|------------------------------------------------|----------------------------------------|-----------|----|
| < Previous                                                                                                    | Save and Return Cancel                                                                                      | Next >                                         | Klik untuk me                          | lanjutkan |    |
| 🗘 Subjects                                                                                                    |                                                                                                    |                                                | ?                                      |           |    |
|                                                                                                    | Remove 458 - Teknik Informatika                                                                             |                                                |                                        |           |    |
| Search for subject:<br>100 - Rumpun Matematika dan Ilmu F<br>140 - Rumpun Ilmu Tanaman<br>200 - Rumpun Ilmu Hewani<br>260 - Rumpun Ilmu Kedokteran<br>340 - Rumpun Ilmu Kesehatan<br>410 - Rumpun Ilmu Teknik<br>420 - Teknik Sipil dan Perencanaar<br>430 - Ilmu Keteknikan Industri<br>450 - Teknik Elektro dan Informatik<br>Add 451 - Teknik Elektro<br>Add 452 - Teknik Tenaga Elektrik<br>Add 453 - Teknik Telekomunikasi | Pengetahuan Alam (MIPA)<br>n Tata Ruang<br>a                                                                | Search                                         | Clear                                  |           |    |
| Add 454 - Teknik Elektronika<br>Add 455 - Teknik Kendali (atau Ir<br>Add 456 - Teknik Biomedika<br>Add 457 - Teknik Komputer                                                                                                    | nstrumentasi dan Kontrol)                                                                                   |                                                |                                        | - 1       |    |
| Add 459 - Ilmu Komputer<br>Add 461 - Sistem Informasi<br>Add 462 - Teknologi Informasi                                                                                                    | <sup>1</sup> Pliin yang paling ses                                                                          | sual denga                                     | in topik 1A, bl                        | 59 > 1    | 17 |

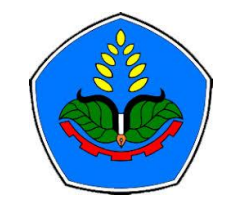

### 7) Workflows : Deposit

◎ ⊗ ▷ ♡ | 👕 🔼 🕅 sipora.polije.ac.id/cgi/users/home 88 AliExpress B. Booking.com Agoda.com Home About Browse Manage deposits | Logged in as Lala Lili | Profile | Saved searches | Logout Search Deposit item: Penerapan Fuzzy Expert System untuk Diagnosa Penyakit Telinga, Hidung dan Tenggorokan (THT) Studi Kasus : Rumah Sakit Umum Daerah dr. Soedjono Selong Nusa Tenggara Barat Type → Upload → Details → Subjects Deposit For work being deposited by its own author: In self-archiving this collection of files and associated bibliographic metadata, I grant Sistem Informasi Polije Repository Asset (SIPORA) the right to store them and to make them permanently available publicly for free online. I declare that this material is my own intellectual property and I understand that Sistem Informasi Polije Repository Asset (SIPORA) does not assume any responsibility if there is any breach of copyright in distributing these files or metadata. (All authors are urged to prominently assert their copyright on the title page of their work.) For work being deposited by someone other than its author: I hereby declare that the collection of files and associated bibliographic metadata that I am archiving at Sistem Informasi Polije Repository Asset (SIPORA)) is in the public domain. If this is not the case, I accept full responsibility for any breach of copyright that distributing these files or metadata may entail. Clicking on the deposit button indicates your agreement to these terms. Klik jika isian belum selesai Deposit Item Now Save for Later Klik jika isian selesai

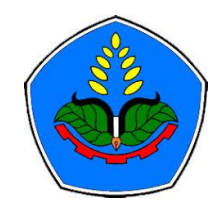

### 8) Notifikasi Deposit

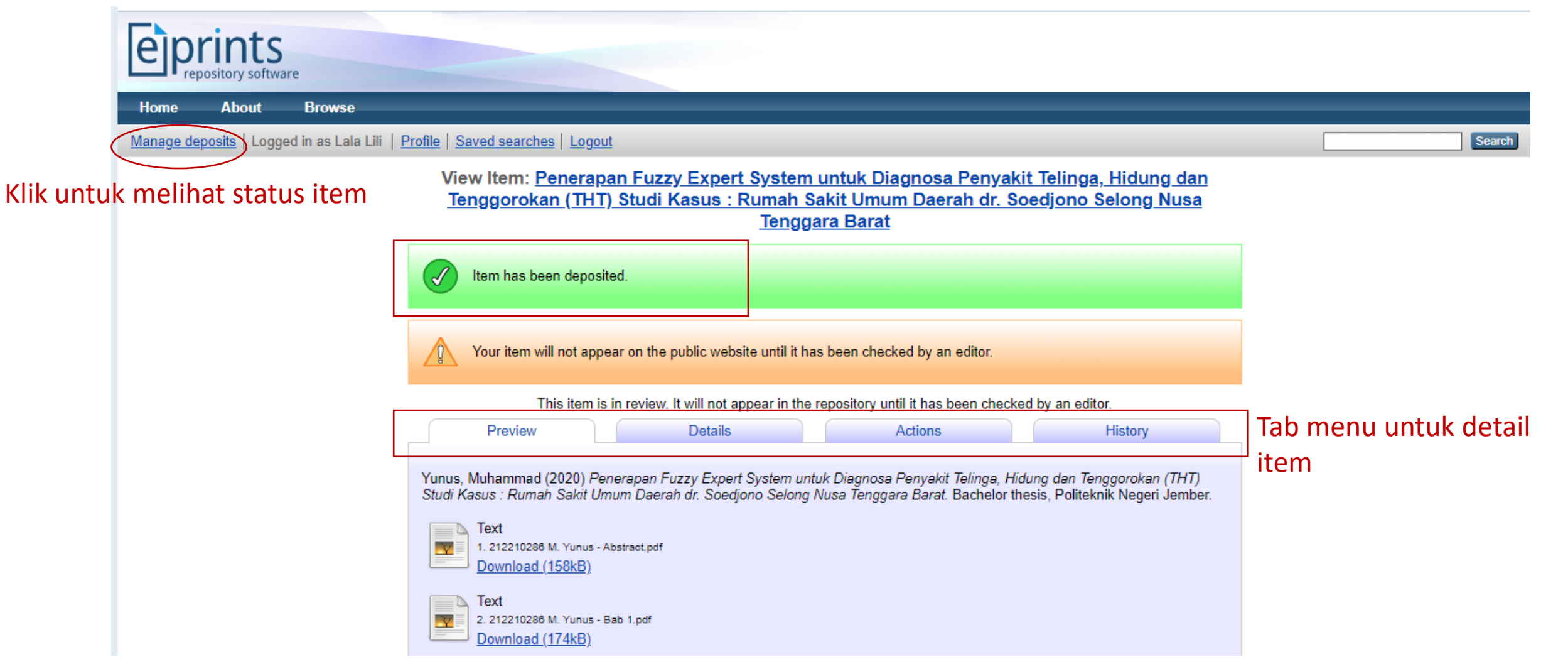

## 8) Melihat Status Deposit

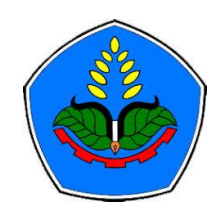

| eprints<br>repository software                            |                                                                                                    |                           |             |              |        |
|-----------------------------------------------------------|----------------------------------------------------------------------------------------------------|---------------------------|-------------|--------------|--------|
| Home About Browse                                         |                                                                                                    |                           |             |              |        |
| Manage deposits   Logged in as Lala Lili   Profile   Save | d searches   Logout                                                                                                    |                           |             |              | Search |
|                                                           | Manage deposits                                                                                                    |                           |             |              |        |
| 2 Help                                                    |                                                                                                    |                           |             |              |        |
|                                                           | New Item                                                                                                    |                           |             |              |        |
|                                                           | Import from BibTeX V Import                                                                                                    |                           |             |              |        |
|                                                           | User Workarea. Under Review. Live Archive. Retired.                                                                                                    | St                        | atus :      | Dalam Review |        |
| Last<br>Modified                                          | Title                                                                                                    | Item<br>Type Stat         | n<br>tus    |              |        |
| 06 Sep<br>2020 14:56                                      | Penerapan Fuzzy Expert System untuk Diagnosa Penyakit Telinga, Hidung dan Tenggoroka<br>(THT) Studi Kasus : Rumah Sakit Umum Daerah dr. Soedjono Selong Nusa Tenggara Bara | an Thesis Unde<br>It Revi | er<br>iew 🔾 |              |        |
|                                                           |                                                                                                    |                           | 3           |              |        |

#### Note :

- Jika deposit **DITERIMA** oleh petugas maka akan langsung tampil di web SIPORA tanpa notifikasi (divisi sesuai prodi)
- Jika deposit **DITOLAK** maka item akan dikembalikan oleh petugas. Akan ada notifikasi ke email author kemudian pada kolom status akan muncul menu untuk "edit item". Lakukan revisi sesuai catatan editor dan ulangi langkah-langkah diatas sesuai kebutuhan

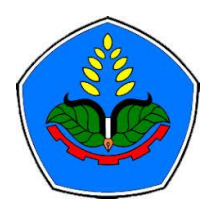

## Terima Kasih